## - DESCARGA DE LA ULTIMA VERSION ESTADAR

Para la descarga automática de la aplicación primeramente hay que completar un parametro. Este parametro es link de descarga de la aplicación en el FTP.

Para poder completar este parametro hay que ir al Gestor de Aplicaciones y en Configuración, Configuración del Sistema.

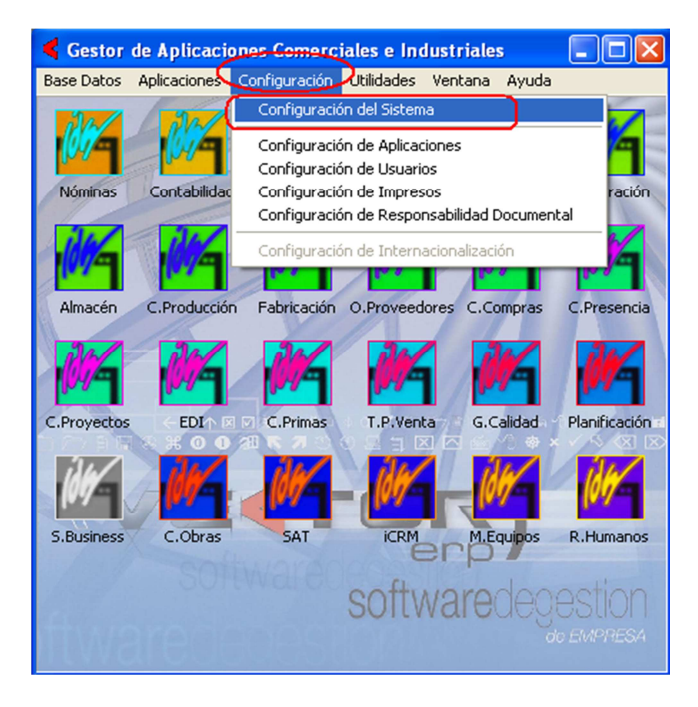

Dentro de Configuración del Sistema, en la pestaña Entorno, hay un campo que es Carpeta FTP en la Web de IDS. En este punto especificas el link de descarga del FTP que tendrá este cliente.

| 🧲 Gestor de Aplicaciones Comerciales e Industriales 💦 🗖 🛛 🔀                    |
|--------------------------------------------------------------------------------|
| Base Datos Aplicaciones Configuración Utilidades Ventana Avuda                 |
| 🗲 Configuración del Sistema 🛛 🔀                                                |
| General Reservado Aplicaciones Entorno Microsoft SQL Server Visor (IDSWIN.INI) |
|                                                                                |
| Forzar la Terminación de la Aplicación a los 📃 💌 minutos (de inactividad)      |
| Configuración Actual de PrivateDir (BDE)                                       |
| Ubicación del directorio NetDir (BDE) Local                                    |
| Formato de Fecha SQL dd/mm/yyyy 💌                                              |
| Enviar Incidencias a IDS                                                       |
| Carpeta FTP de Cliente en la Web de IDS                                        |
| URL de Acceso desde Menú a la Web del 📃 💌<br>Distribuidor                      |
| 🔽 Desactivar Forzado de Grabación de Datos a Disco                             |
| 🦳 Desactivar Diagnóstico de Configuración                                      |
| Autenticación Windows Activada                                                 |
| 🔲 Búsqueda Aproximada Activada                                                 |
|                                                                                |
| 🖌 <u>G</u> rabar 🥂 <u>S</u> alir 🏠 Ayuda                                       |
| ao EMPRESA                                                                     |

Una vez completada esta información podemos proceder a la actualización de Versión. Desde Utilidades, Descarga de la Última Versión de Vector ERP.

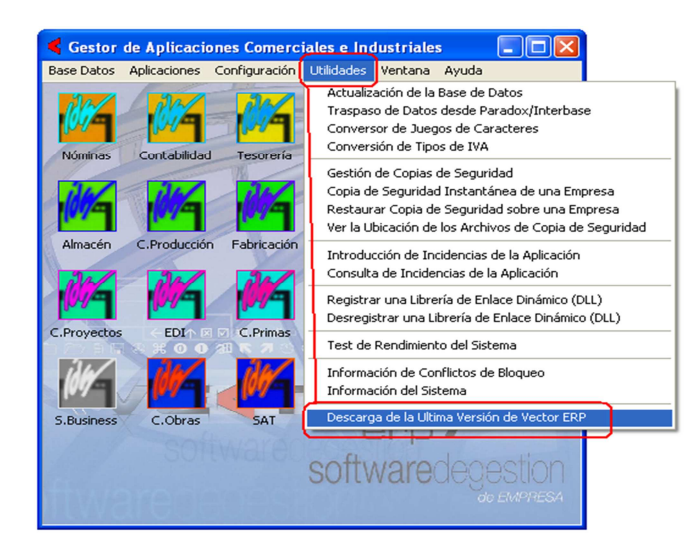

Se ofreceran los modulos que marca en su licencia. Consistirá en seleccionar los modulos que deseamos actualizar. Una vez seleccionados pincharemos en Aceptar y comenzará la descarga de los módulos. Este proceso descarga los modulos seleccionados, descomprime los modulos y los sustituye por los que se encuentre en la carpeta de instalación en el servidor.

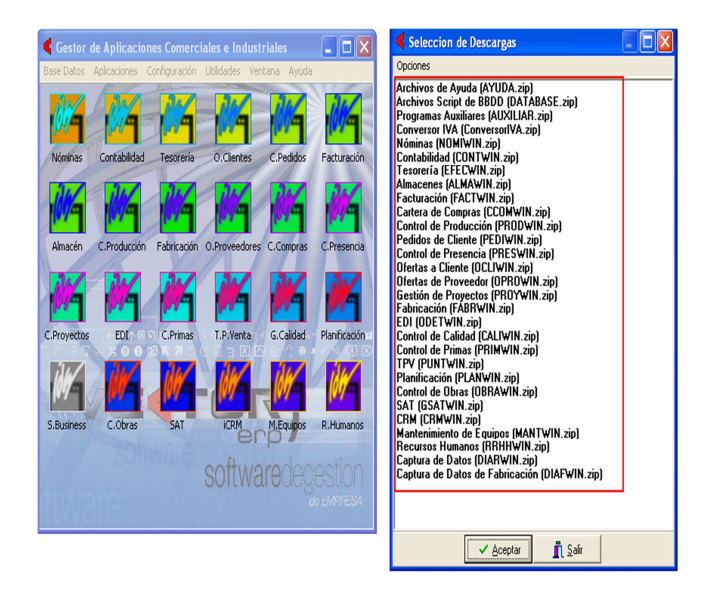